## راهنمای نصب نرم افزار Altium Designer 18.1.1

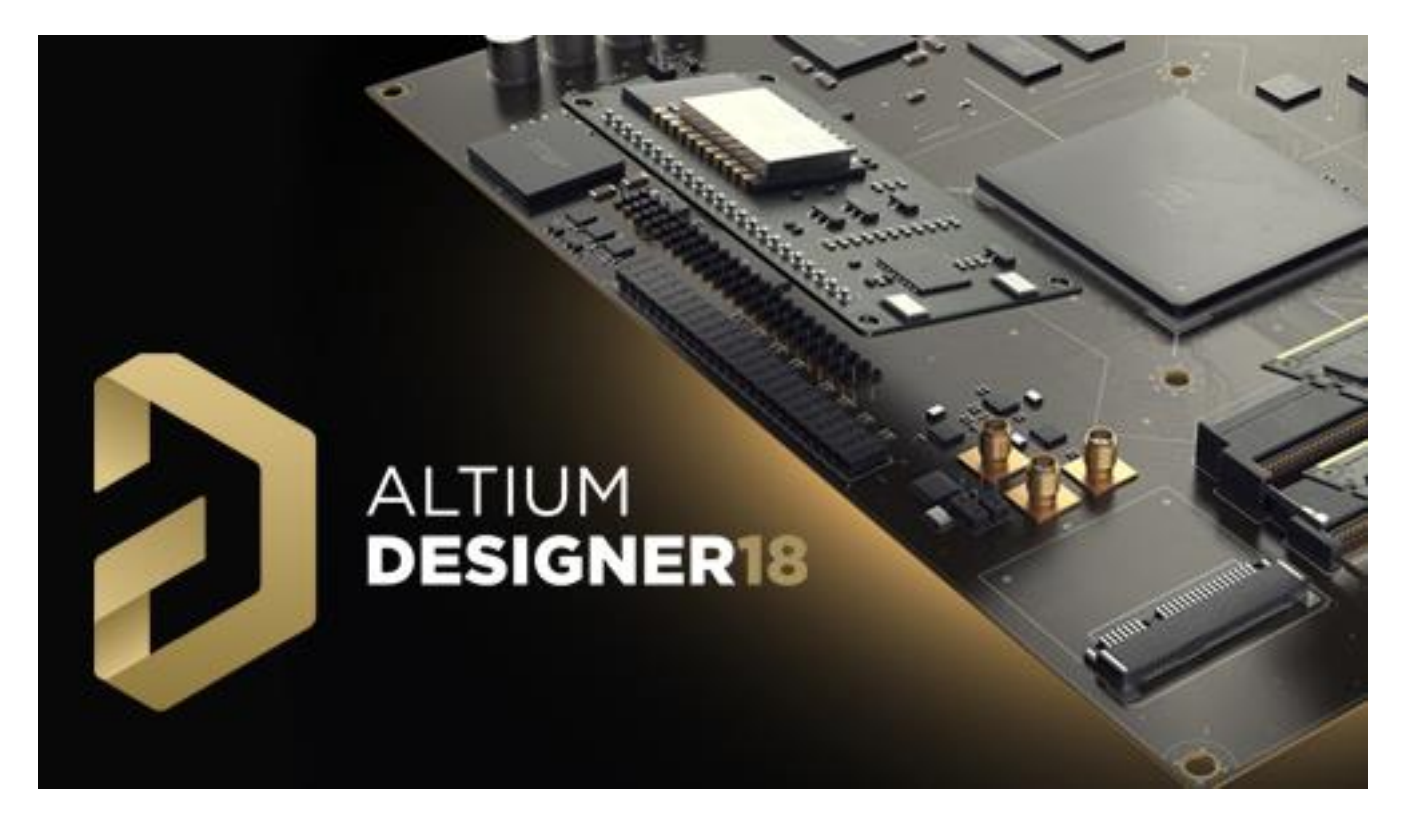

۱- با مراجعه به سایت www.3DFootprint.ir و دانلود آخرین نسخه معتبر نرم افزار از سربرگ "دانلود نرم افزار" فایل فشرده winrar را استخراج کرده و فایل Altium Designer را از حالت فشرده خارج کنید.

نکته : در هنگام نصب نرم افزار حتماً اینترنت را قطع نمایید.

## ۲- روی فایل نصبی AltiumDesigner18Setup دو بار کلیک کنید.

| Name                    | Date modified           | Туре               | Size      |
|-------------------------|-------------------------|--------------------|-----------|
| AD18Unis Licenses       | ۰۲:۴۸                   | File folder        |           |
| Altium Cache            | ۰۲:۴۸                   | File folder        |           |
| Extensions              | ۰۲:۴۸                   | File folder        |           |
|                         | ۰۲:۴۸                   | File folder        |           |
| 🚴 AltiumDesigner18Setup | ۲:۳۲ ق.ط ۱۳۹۶/۱۲/۱۶ ق.ط | Application        | 20,671 KB |
| 📓 autorun               | ۳:۲۴۰۰ ق ۱۳۹۶/۱۲/۲۲ ق   | Setup Information  | 1 KB      |
| Extensions              | ۳:۲۴۰۰۰ ق ۳:۲۴/۱۲/      | Configuration sett | 2 KB      |

۳- مراحل نصب را طبق تصاویر زیر ادامه دهید.

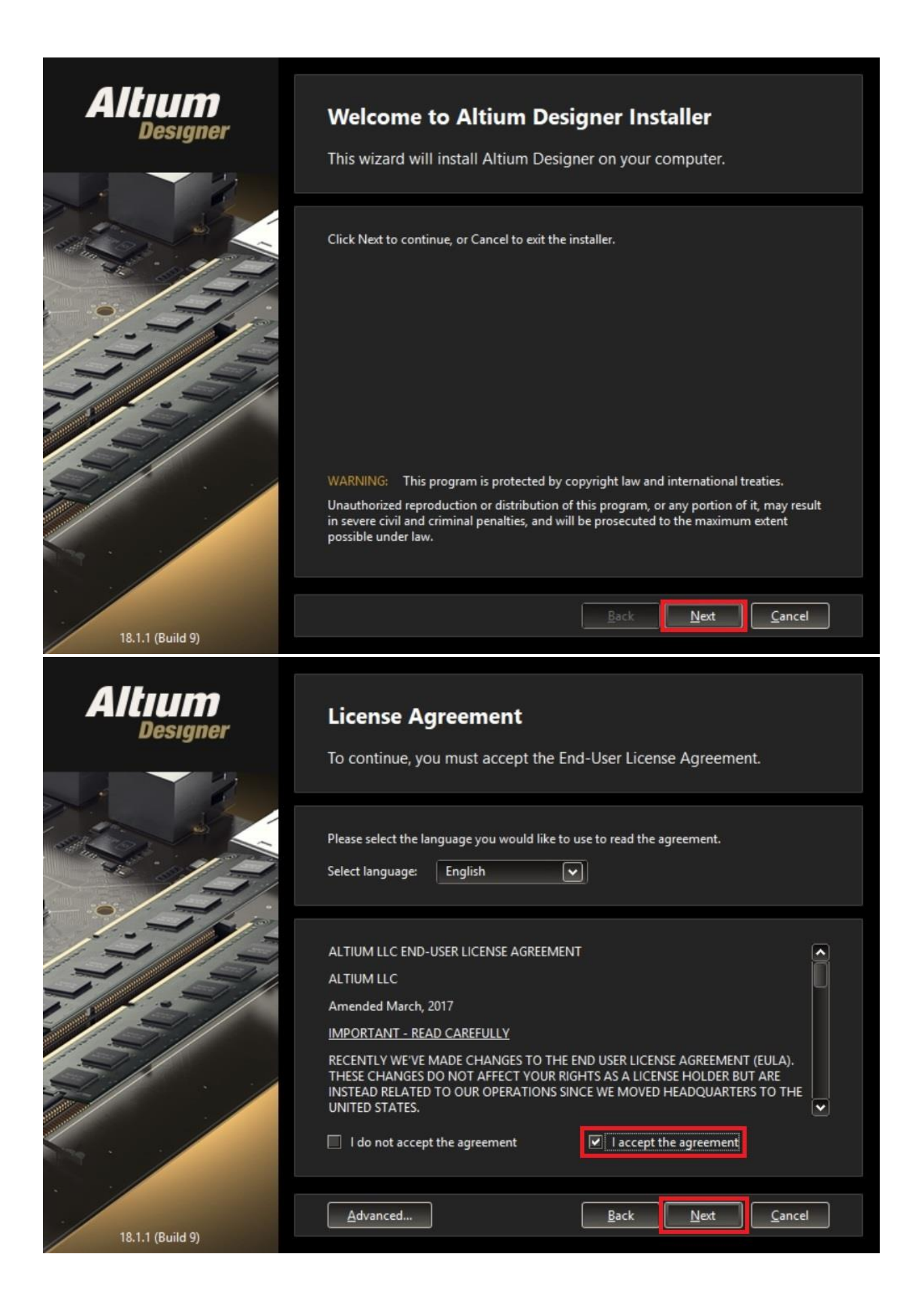

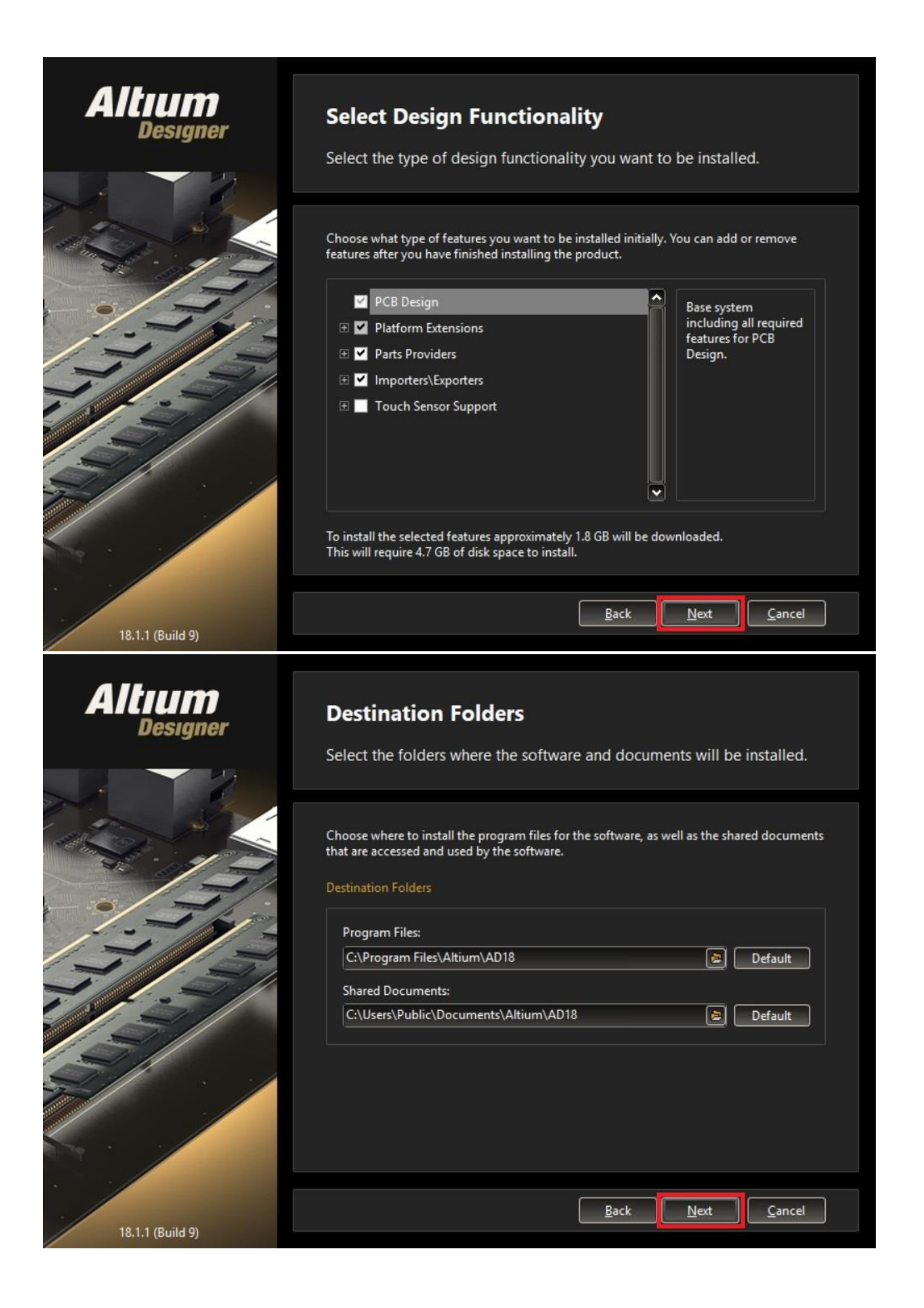

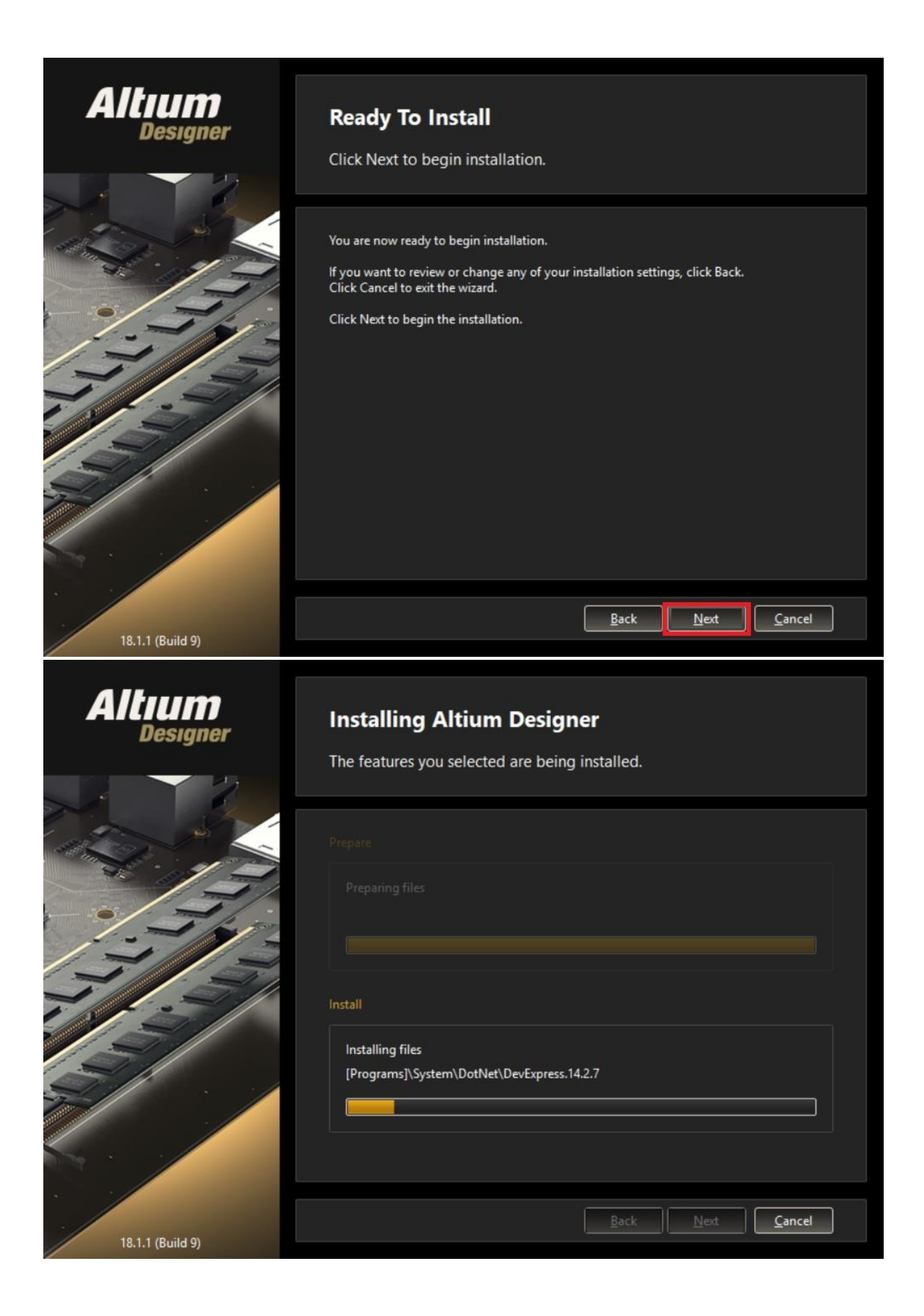

۴- بعد از اتمام نصب نرم افزار، برنامه را اجرا نکنید تا مراحل کرک آن تمام شود. جهت اجرا نشدن نرم افزار تیک گزینه Run Altium Desgner را بردارید سپس روی گزینه پایان کلیک کنید.

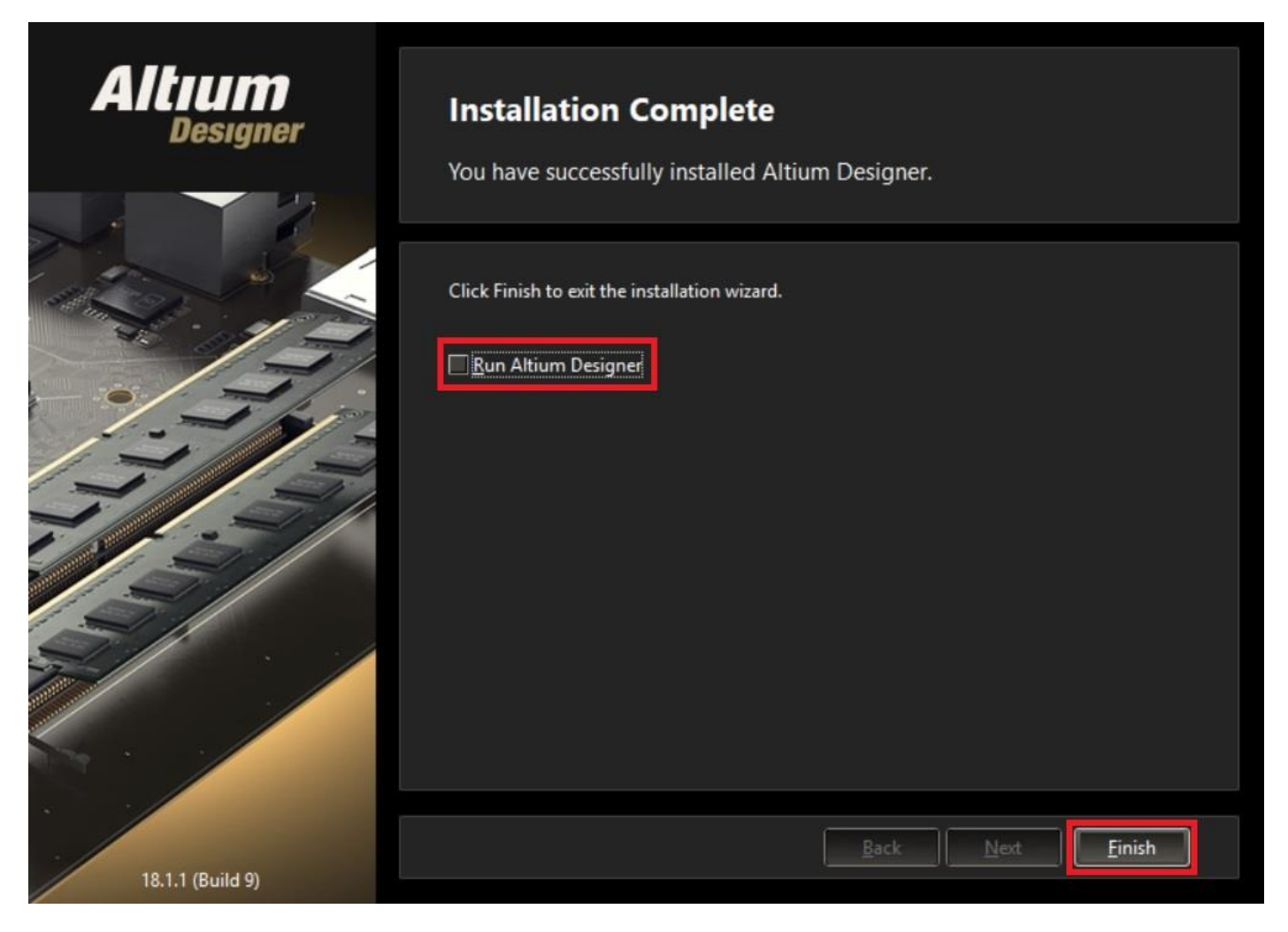

۵- وارد پوشه AD18Unis Licenses شده و فایل shfolder.dll را کپی کرده و در محل

نصب نرم افزار قرار دهید .

| 🔜 « Altium_Designer_18.1.1(3DFootprint.ir) > AD18U | nis Licenses 🔹         |                    | √ Ū   |
|----------------------------------------------------|------------------------|--------------------|-------|
| Name                                               | Date modified          | Туре               | Size  |
| Licenses                                           | ۲:۴۸                   | File folder        |       |
| 📄 !!! ReadMe !!!                                   | ۰.:۰۷»: ۲:۰۷ ق ۲:۰۷    | Text Document      | 5 KB  |
| 🚬 👹 ADLicenseGen                                   | ۲:۱۷ ق.ط ۲۲/۱۲/۰۳ IT۹۵ | Application        | 87 KB |
| shfolder.dll                                       | ۲:۴۹،                  | Application extens | 17 KB |

| 📙 → This PC → Local Disk (C:) → Program Fil | es > Altium > AD18 >      |                    | ~ Ū       |
|---------------------------------------------|---------------------------|--------------------|-----------|
| Name                                        | Date modified             | Туре               | Size      |
| 💼 shfolder.dll                              | ۰۲:F۹۰۰۰ ق ۲:F۹۶/۰۸/۱۴    | Application extens | 17 KE     |
| swresample-2.dll                            | ۱۳۹۶/+۵/+۲ •۳:TA          | Application extens | 350 KE    |
| swscale-4.dll                               | ۱۳۹۶/×۵/×۲ •۱۳:۲۸         | Application extens | 895 KE    |
| d tbbmalloc.dll                             | ۱۳۹۶/۰۲/۲۲ ب ۱۳۹۶/۰۲      | Application extens | 172 KE    |
| iucrtbase.dll                               | ۰۸:۱۱                     | Application extens | 970 KE    |
| 🗟 unigraph.dll                              | ۹:۵۶ ۱۳۹۶/۱۰/۲۲ ب         | Application extens | 192 KE    |
| vcruntime140.dll                            | ۸:۱۱ ۱۳۹۵/۰۲/۲۹ ب ۱۳۹۵    | Application extens | 88 KB     |
| 2 X2                                        | 1895/17/15 ة., ظ 18°45/17 | Application        | 40,792 KE |

۶ – حال برنامه را اجرا کنید، در صورتی که در هنگام اجرا نرم افزار با پیغام زیر مواجه شدید گزینه Chancel انتخاب کنید ( این پیغام به شما می گوید آیا تمایل دارید تنظیمات نسخه های قبلی آلتیوم را وارد نسخه جدید کنید یا خیر).

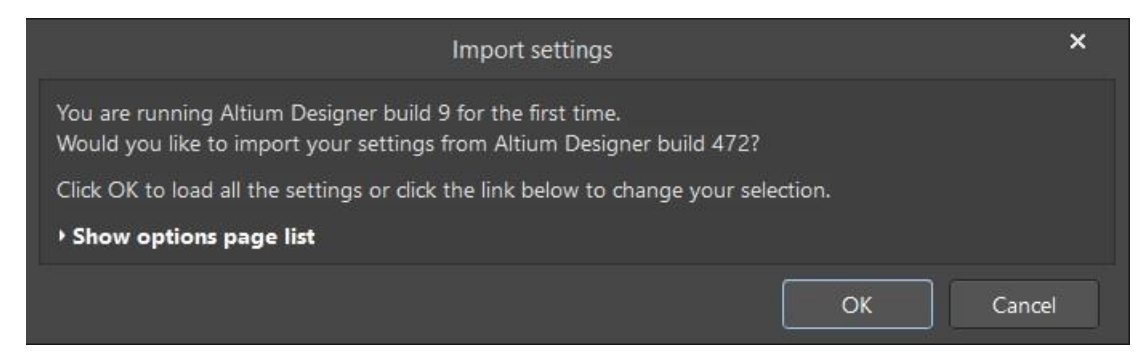

۷ – به قسمت لایسنس نرم افزار رفته و در پایین صفحه روی گزینه Add standalone license file کلیک کرده و یکی از لایسنس های موجود در پوشه Licenses را انتخاب کنید

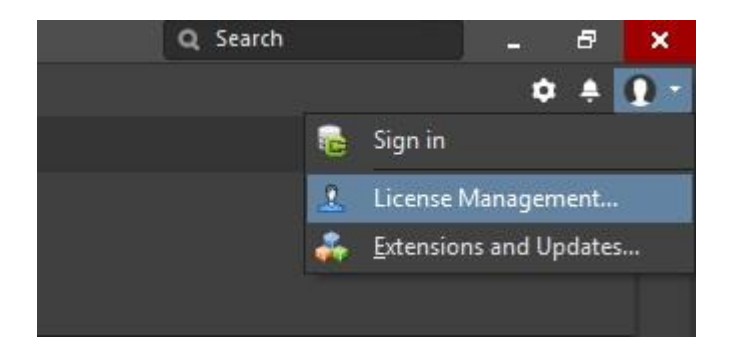

| 8 8 8 5 7                                                                                                    | License Management - Altium Designer (18.1.1)                                                                                                    | Q Search    |             | ×                   |
|----------------------------------------------------------------------------------------------------|----------------------------------------------------------------------------------------------------|-------------|-------------|---------------------|
| <u>File View Project Window Help</u>                                                                                                    |                                                                                                    |             | ¢ + ;       | 2 -                 |
| Projects + # x  C Search  Workspace 1. DanWrk                                                                                                    | Gonse Management License Management License Management Extensions & Updates                                                                                                    |             |             |                     |
|                                                                                                    | Altium Account - not signed in  Sign in  Forgotten password ?  SUPPORTcenter  Account preferences                                                                                                    |             |             |                     |
|                                                                                                    | Available Licenses - Unlicensed                                                                                                    |             |             |                     |
|                                                                                                    | Warning You are not using a valid license. Click Sign in to retrieve the list of available licenses.                                                                                                    |             |             |                     |
|                                                                                                    | Activate license     Is Save standalone license file     // Extensions and updates       Roam     Is Add standalone license file     Is How to use an on-demand license       Release     Is Setup private license server     Is How to use a standalone license       Refersh     Is Reconnect to private license server     Is How to use a private server license                                                                                                    |             |             |                     |
|                                                                                                    | Not connected to private license server. You are not using any license.                                                                                                    |             |             |                     |
| Projects Navigator                                                                                                    |                                                                                                    |             |             |                     |
|                                                                                                    |                                                                                                    |             | Par         | aala                |
| <b>N</b>                                                                                                    |                                                                                                    |             | 122         | ieis                |
| ∂                                                                                                    | License Management - Altium Designer (18.1.1)                                                                                                    | Q Search _  | 8           | ×                   |
| <ul> <li>∂ m ← →</li> <li>File View Project Window Help</li> <li>Projects + ×</li> </ul>                                                                                                    | License Management - Altium Designer (18.1.1)                                                                                                    | Q Search _  | 8<br>• • 1  | ×<br>Libr           |
| D     Image: Image: Imag           | License Management  License Management  Licens | Q, Search _ | ₽<br>¢ \$ ! | × Libraries         |
| D       Image: Second Second Sec                        | License Management License Management License Manag | Q, Search _ | ₽<br>• + :  | E Libraries         |
| Image: Second Second | License Management License Management License Manag | Q search _  | ₽           | × Libraries         |
| Image: Second Second | License Management - Altium Designer (18.1.1)  License Management License Management Lice | Q search _  | ₽           | X Libraries         |
| Image: Second Second               | License Management License Management Attium Account - not signed in Account preferences Available Licenses - Licensed to NB. License subscription valid to 5-Nov-2030. Standalone - Offline Product Name Activation Code Activated Expiry Status Subscription License License Lic | Q Search _  | 5 * 1       | X Libranies         |
| Image: Second Second | License Management License Management Atium Account - not signed in Account preferences Available Licenses - Licensed to NB. License subscription valid to 5-Nov-2030. Standalone - Offline Product Name Activation Code Activated Activated Supro License Management Atium Designer Account - Not Status Subscription Account Add standalone license file Activated Activated Activated Activates Activates Activ | Q Search _  | <i>₽</i>    | ED X Ubranes        |
| Image: Second second second | License Management License Management Attium Account - not signed in Activation Code Activated Exprise Status Status Licenses Licensed to NB, License subscription valid to 5-Nov-2030. License Licenses - Licensed to NB, License subscription valid to 5-Nov-2030. License Licenses - Licensed to NB, License subscription valid to 5-Nov-2030. License Licenses - Licensed to NB, License subscription valid to 5-Nov-2030. License Licenses - Licensed to NB, License subscription valid to 5-Nov-2030. License Licenses - Licensed to NB, License subscription valid to 5-Nov-2030. License Licenses - Licensee to PARAME Activated Exprise License License - Activation Code Activate Attium Designer License License - Activation Code Activate Attium Designer License License - How to use an on-demand license License License License License Licenses License - How to use a private server License License L | Q. Search   | 6           | REIS<br>X Libraries |
| Image: Second second second               | License Management<br>License Management<br>Sign in<br>Sign in<br>Sign in<br>SupPORTcenter<br>Activation Code<br>Activation Code<br>Activation Code<br>Activated<br>Main Designer<br>Main Designer<br>Main Designer<br>Main Management<br>Main Designer<br>Main Main Management<br>Main Main Main Main Main Main Main Main                                                                                                    | Q Search _  | B<br>0 * 1  | X Libranes          |
| Projects       * # x         Image: Second second secon                                                  |                                                                                                    | Q Search _  |             | Nets                |

اگر تمام مراحل درست انجام شده باشند مشاهده خواهید کرد تا نسخه آلتیوم شما تا تاریخ ۲۰۳۰ میلادی اعتبار خواهد داشت.

توجه كنيد: قبل از اجرا نرم افزار حتماً اينترنت خود را قطع كنيد، پس از اجرا شدن نرمافزار

مى توانيد اينترنت خود را وصل كنيد.

در ضمن شما می توانید با مراجعه به سایت www.3DFootprint.ir به عنوان مرجع و پایگاه شماتیک و فوت پرینت ایران از خدماتی همچون آموزش آلتیوم، تکنیک های طراحی و نرمافزار و همچنین انواع الگوهای آماده شماتیک و فوت پرینت استاندارد بهره ببرید.